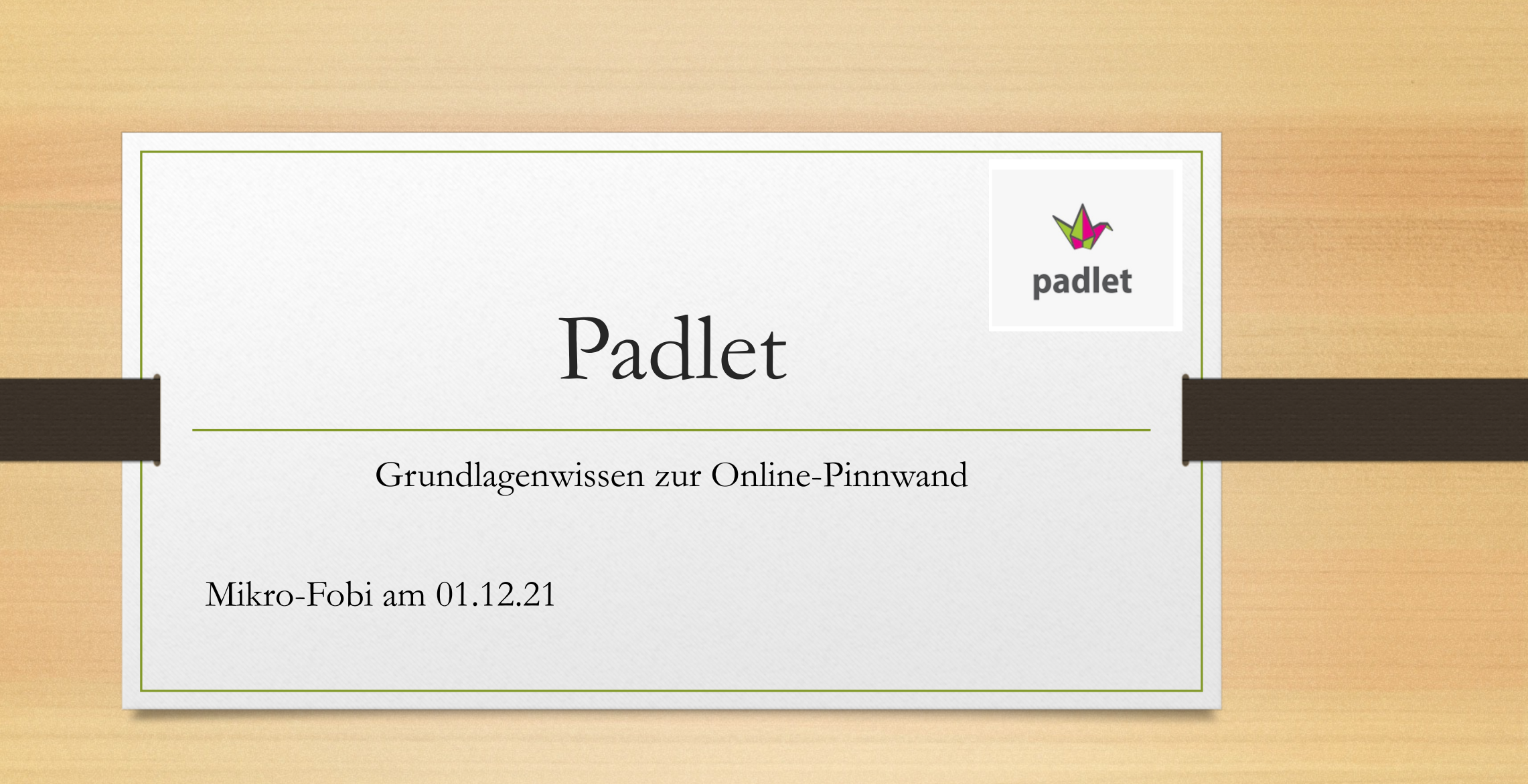

## Kurzbeschreibung

- Padlet ist eine virtuelle Pinnwand.
- Inhalte können angeordnet, verschoben, miteinander verbunden und kommentiert werden.
- Links, Dateien, Texte, Bilder, Audios und Videos werden optisch ansprechend präsentiert, gesammelt und ausgetauscht.
- Verschiedene Vorlagen stehen zur Verfügung.
- Für alle Fächer und Jahrgangsstufen geeignet.
- Padlet fördert die Zusammenarbeit unter den SuS.

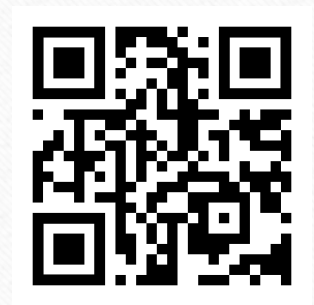

Padlet-Zugang einrichten

padlet

- gehe auf <u>https://padlet.com</u>
- klicke auf <u>Registrieren</u>
- zur Auswahl stehen verschiedene Möglichkeiten, z.B. Registrieren mit Google oder ganz unten mit <u>E-Mail und</u> <u>Passwort</u>
- abschließend auf <u>Registrieren</u> klicken

#### Besser zusammenarbeiten. Sei produktiver.

Erstelle tolle Boards, Dokumente und Webseiten, die leicht zu lesen sind und bei denen andere Spaß haben, mitzuwirken.

| REGISTRIEREN                              |  |
|-------------------------------------------|--|
| u benutzt Padlet schon? <u>Anmelden</u> . |  |
|                                           |  |
|                                           |  |
|                                           |  |
|                                           |  |
|                                           |  |

Registriere dich für Padlet

Ich bin schön

| istrieren mit Google    |  |
|-------------------------|--|
| istrieren mit Microsoft |  |
| istrieren mit Microsoft |  |
|                         |  |
|                         |  |
|                         |  |
|                         |  |
|                         |  |

REGISTRIERE

Screenshot von padlet.com

Registrierung

- Eine Registrierung ist für Lehrer:innen nötig.
- Schüler:innen müssen nicht angemeldet werden.

Tipp für den Start! Später wechseln möglich!

- Es gibt drei verschiedene Tarife:
  - In der <u>Grundversion (Basic)</u> kostenlos. Mit dieser ist es möglich, bis zu drei Pinnwände zeitgleich zu nutzen. Möchte man weitere Pinnwände erstellen, kann eines der vorhandenen Padlets gelöscht werden.
  - Möchte man mehr als drei Pinnwände erstellen und zeitgleich nutzen, bietet sich die <u>Pro-</u> <u>Version</u> an. Man kann sie monatlich für 10 € abonnieren.
  - Eine kostenpflichtige <u>Schulversion</u> wird auch angeboten.

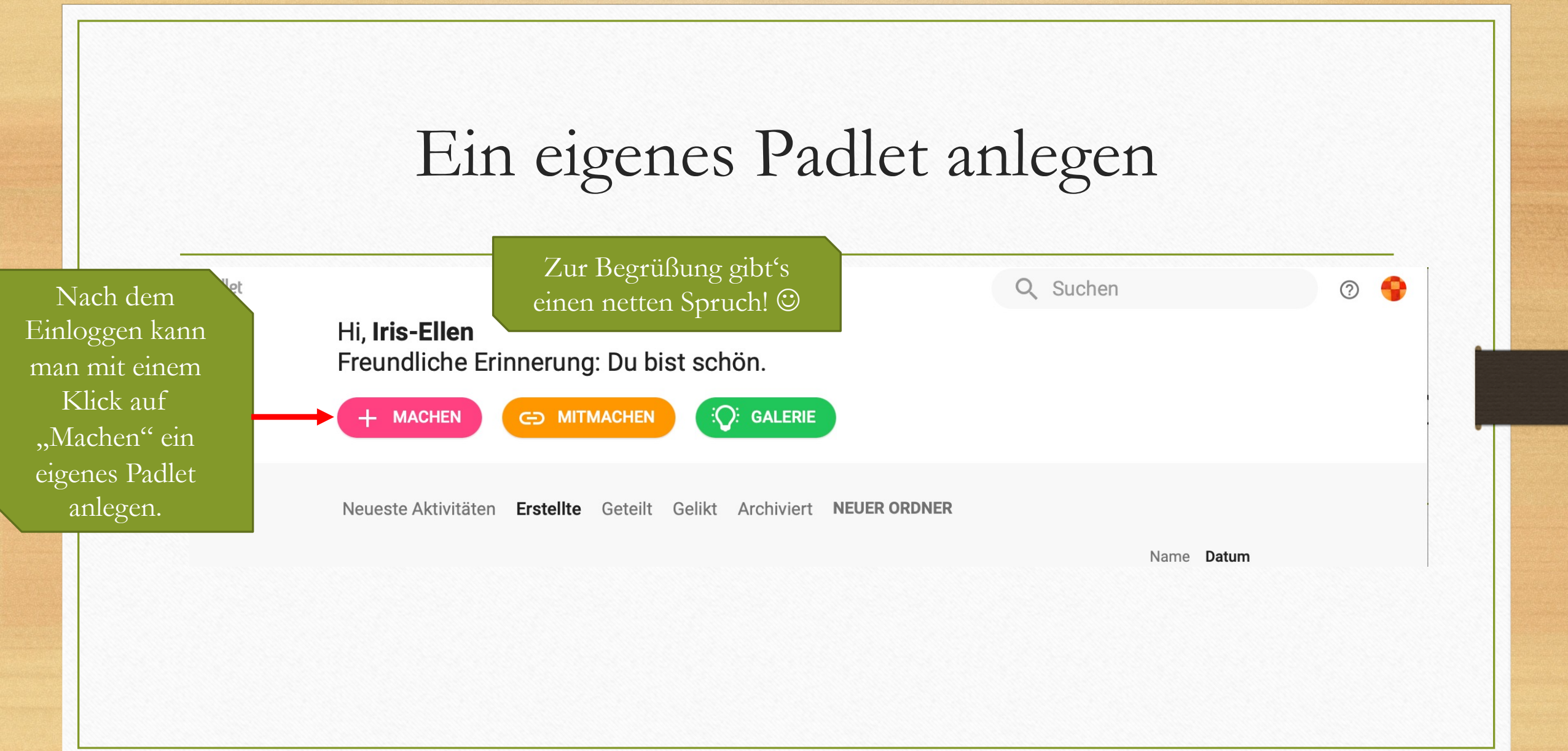

# Vorlage auswählen

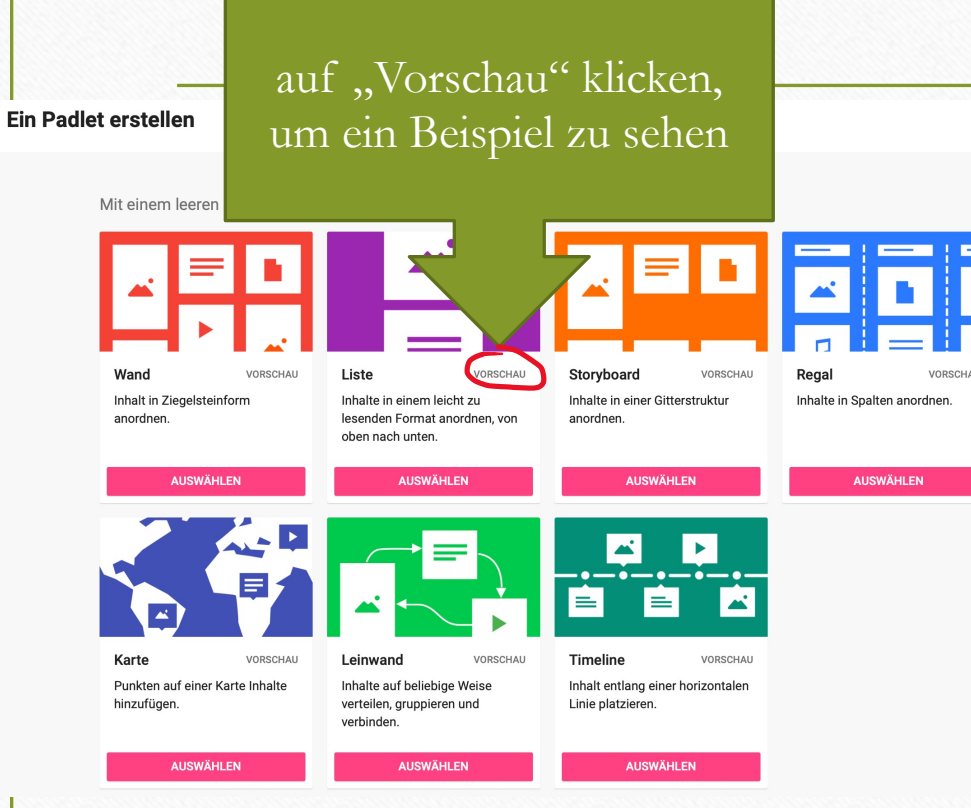

#### Screenshot von padlet.com

Um ein neues Padlet anzulegen, kannst du zwischen verschiedenen Templates wählen, um die äußere Form / das Layout zu bestimmen. Welche Vorlage für dein nächstes Unterrichtsvorhaben die richtige ist, hängt von Fach und Aufgabe ab.

- Häufig ist **Regal** sehr gut einsetzbar.
- Für ein Brainstorming mit SuS eignet sich eher **Liste**.
- Für die Arbeit mit Daten in Geschichtsunterricht und deren Anordnung : **Timeline**.
- Zur Erstellung einer Mindmap: Leinwand
- Karte: Inhalte Orten auf einer Karte zuordnen

## Vorlage bearbeiten

- Padlet wählt zunächst zufällig Titel, Beschreibung, Schrift, Farben und ein Hintergrundbild aus.
- Diese Einstellungen können angepasst werden (unter "Modifizieren" oder dem <u>Zahnrad-Symbol oben rechts</u>)

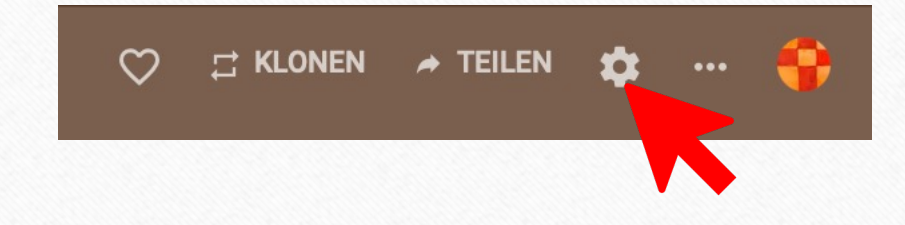

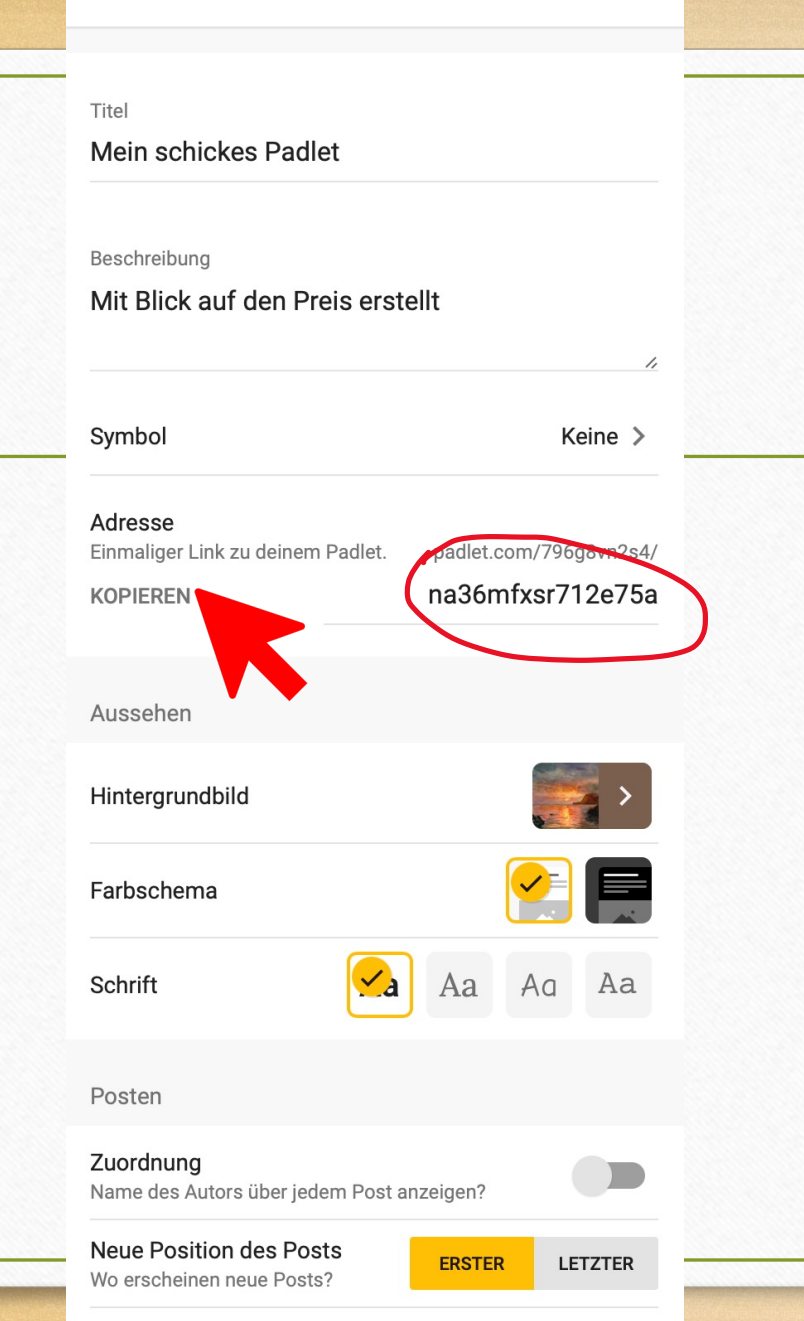

- Die Einstellungen, z.B. zum Titel können hier also verändert werden.
- Außerdem befindet sich hier der Link zu deinem Padlet.
- Der Link kann in die Zwischenablage <u>kopiert</u> und anschließend mit KuK/SuS <u>geteilt</u> werden.

## Den Link zu deinem Padlet für Schüler zugänglich machen

- 1. Möglichkeit: als Link
  - Falls der Link zu lang für eine fehlerfreie Eingabe ist, lässt er sich auch kürzen (z.B. auf bitly.com, nach Anmeldung)
  - Der Link kann auch über Iserv verschickt werden, dann muss er nur angeklickt werden
- 2. Möglichkeit: als QR-Code
  - am Smartboard aufrufen; SuS scannen ihn ein
  - auf AB ausdrucken, SuS scannen ihn ein

G⊃ Link in Zwischenablage kopieren

#### **QR-Code erhalten**

Die beiden Möglichkeiten unter "Teilen" (oben rechts)

## Inhalte hinzufügen

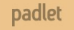

### Iris-Ellen Becker • 13m Mitmach-Padlet

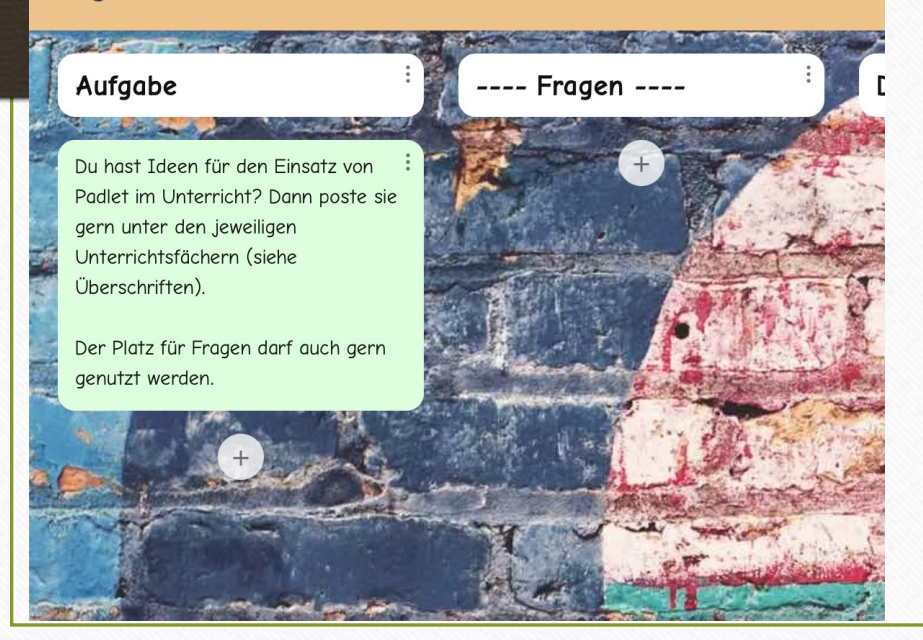

- Durch Anklicken des "+" fügst du Spalten und Beiträge hinzu.
- Jedem Beitrag kann ein <u>Titel</u> und eine <u>Beschreibung</u> hinzugefügt werden.
- Die <u>Farbe</u> der einzelnen Felder kann angepasst werden.
- In einem Post kannst du <u>verschiedene</u> <u>Inhalte</u> kombinieren.
- Verschiebe Inhalte oder füge sie hinzu durch "<u>Drag & Drop</u>"

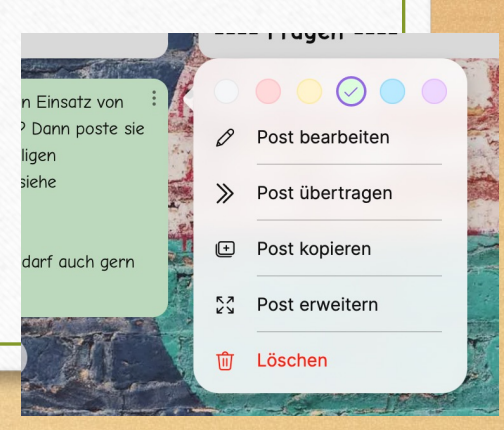

## Verschiedene Inhaltstypen einflechten

| -       | – К ×                        | Veröffentlichen |
|---------|------------------------------|-----------------|
|         | Betreff                      |                 |
|         |                              |                 |
|         |                              | •               |
| and the |                              |                 |
|         | Schreibe etwas Fantastisches |                 |
|         |                              |                 |
|         | § Aufgabe Weiß               |                 |

- kurze Texte (direkt eingegeben)
- Arbeitsblätter im PDF-Format
- Bilder (eigene o. aus lizenzfreien Quellen)
- YouTube-Videos
- Audiorekorder

...

- Links zu Webseiten, z.B. Klexikon, Blinde Kuh
- GIFs zur Auflockerung

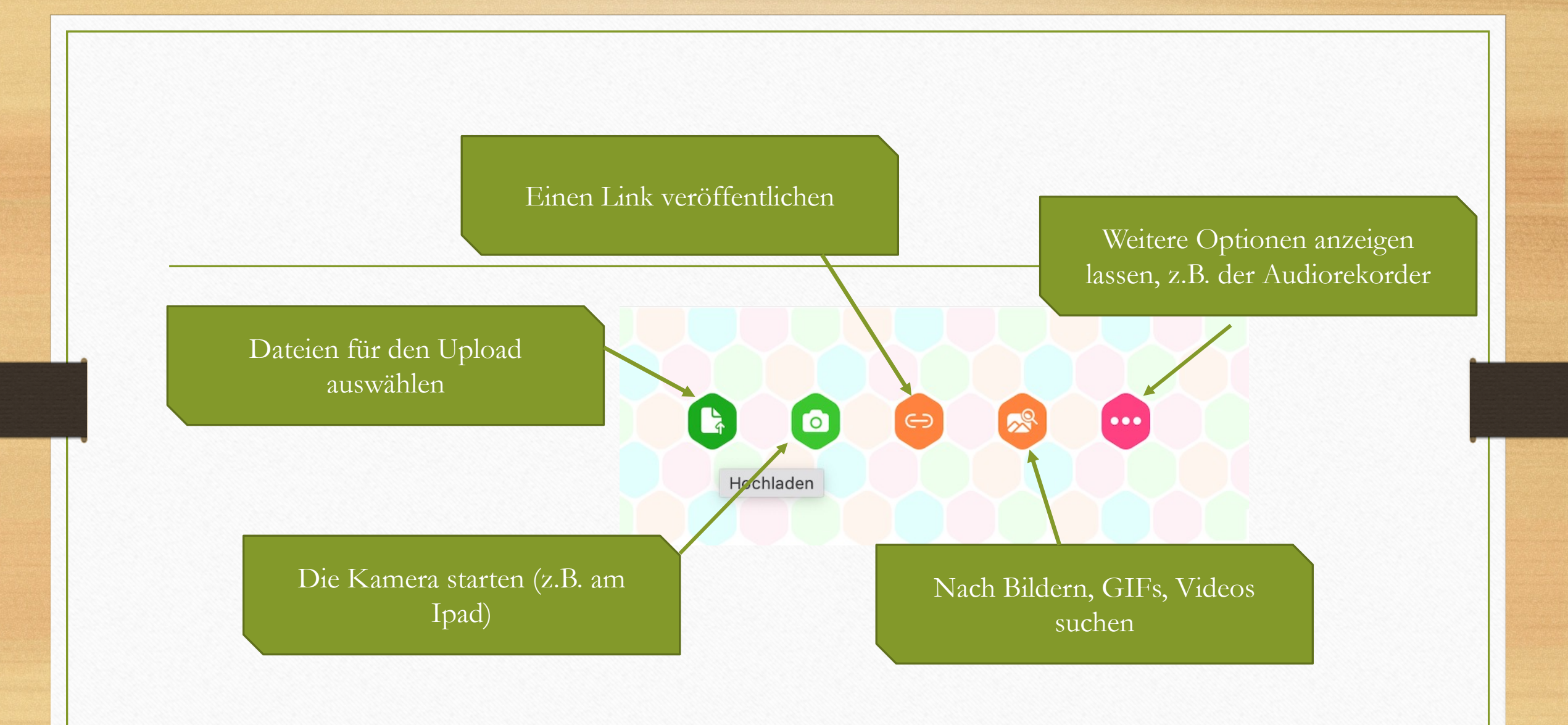

Zugriffsrechte

(unter Teilen-Datenschutz verändern-Besucherberechtigungen)

- Bevor du SuS ein Padlet zugänglich machst, solltest du zwischen diesen Optionen entscheiden:
  - <u>Kann lesen</u>: SuS können die Inhalte des Padlets ansehen und gegebenenfalls herunterladen.
  - Kann schreiben: SuS können Inhalte ansehen, herunterlagen sowie Beiträge ergänzen.
  - <u>Kann bearbeiten</u>: SuS können die Inhalte Ihres Padlets ansehen, herunterladen und verändern sowie alle Beiträge ergänzen und löschen. Das Padlet selbst kann allerdings nicht gelöscht oder für andere freigegeben werden. Auch die Einstellungen sind nicht zugänglich.

DATENSCHUTZ ÄNDERN

#### Privat

0

OT I

Das Padlet ist nicht öffentlich sichtbar. Selbst wenn es jemandem gelingt, es zu finden, sollte er nicht darauf zugreifen können.

#### Passwort

Das Padlet ist nicht öffentlich sichtbar. Wenn ich es mit jemandem teilen möchte, sollte diese Person ein Passwort benötigen, um darauf zugreifen zu können.

#### Nur Mitglieder

Padlet nicht öffentlich sichtbar machen. Nur angemeldete Benutzer können dann auf dieses Padlet zugreifen.

#### Geheim

Ø

 $(\mathbf{T})$ 

Das Padlet ist nicht öffentlich sichtbar. Wenn ich entscheide, es für jemanden freizugeben, sollte er darauf zugreifen können.

#### Öffentlich

Die Welt darf dieses Padlet nicht verpassen. Ab damit auf mein Profil.

# • Tipp: Die Einstellung "geheim" im schulischen Kontext benutzen.

- Passwort: Dritte können nur über einen Link und nach Eingabe eines Passwortes auf das Padlet zugreifen. Kann in der Schule sinnvoll sein.
- Öffentlich: Es gibt keine Zugriffskontrolle, nicht empfehlenswert in der Schule
- Hier Besucherberechtigungen einstellen

Besucherberechtigungen

Kann schreiben 💌

 $\bigcirc$ 

#### **SCHLIESSEN**

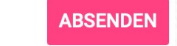

Ein Padlets kopieren, um es als Vorlage für deine eigene Arbeit zu nutzen.

Klonen

Hinweis: Wir schätzen die Rechte an geistigem Eigentum Verwende das Klonen nicht zum Plagiieren. Mehr dazu erfährst du in unserer Inhaltspolitik.

Titel

#### Klonen von Mitmach-Padlet

Beschreibung Mit einer Prise Scharfsinn erstellt

#### Was soll kopiert werden?

Design kopieren Layout, Hintergrundbild, Motiv, Symbol, Tags usw.

Posts kopieren Text und Anhänge.

#### "Nur Admin"-Optionen

Personen und Datenschutz kopieren Neues Padlet wird nicht öffentlich zugänglich sein.

Autorenschaft kopieren Neue Posts behalten ihre ursprünglichen Autoren und können von diesen geändert werden.

## Padlets klonen

- Du kannst ein vorhandenes Padlet klonen, d.h. zu deinen Padlets hinzufügen und weiter bearbeiten.
- Dabei kannst du bestimmen, ob nur die Grundstruktur oder auch die Beiträge (Posts) übernommen werden.
- Tippe auf "Absenden" und du bist Eigentümer: in einer Kopie des Padlets.
- Diese Option ist z.B. für Gruppenarbeiten • sinnvoll. Das geklonte Padlet kann individuell weitergestaltet werden.

### Ein Beispiel zum Thema Buchvorstellungen aus der Gallerie bei Padlet

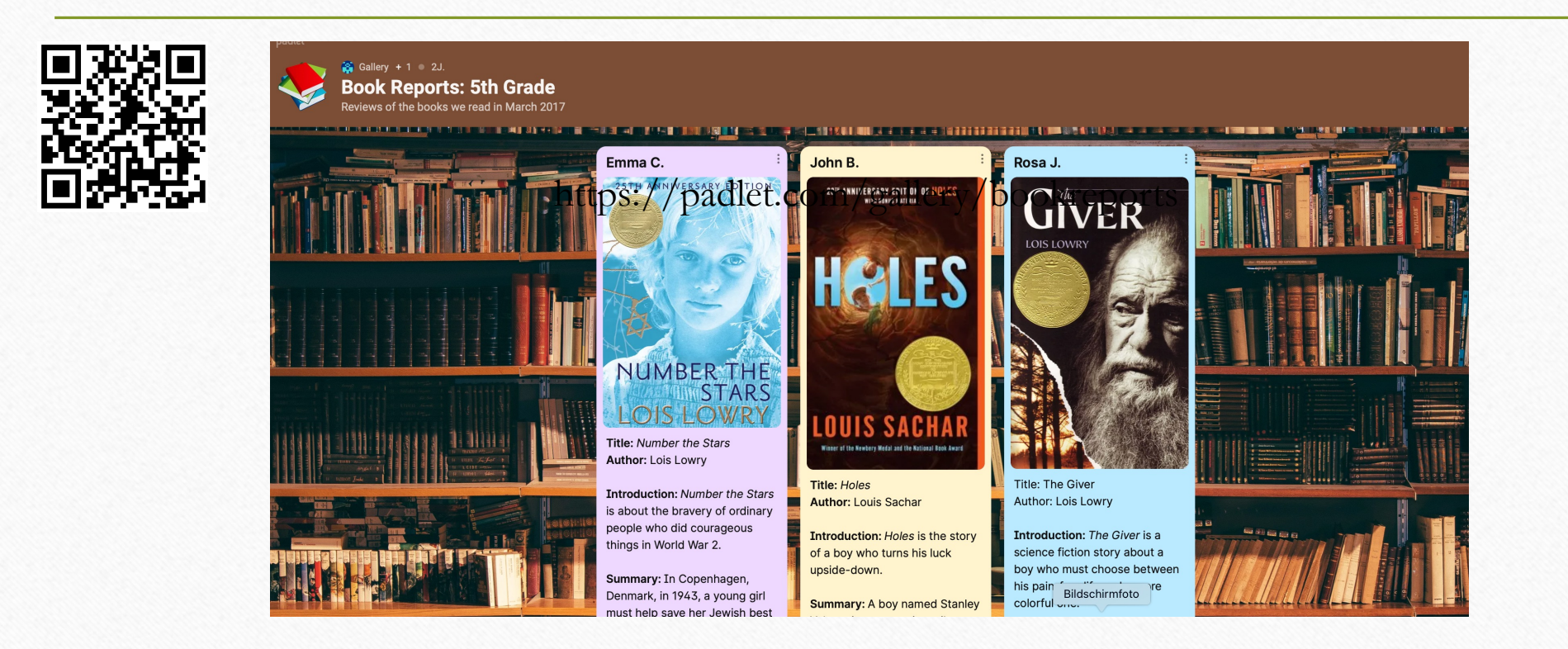

### Ein Beispiel aus dem PU

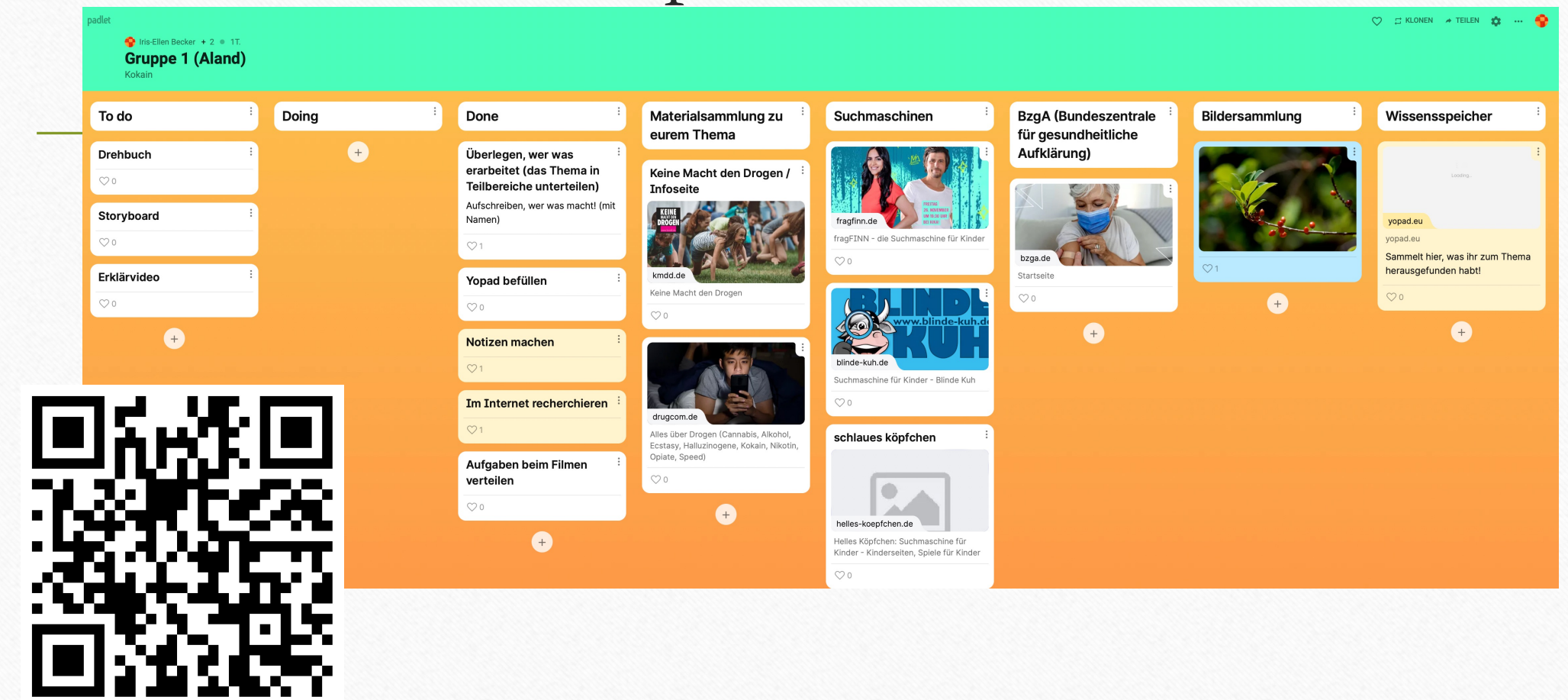

## Beispiel: Eine kollaborative Mindmap

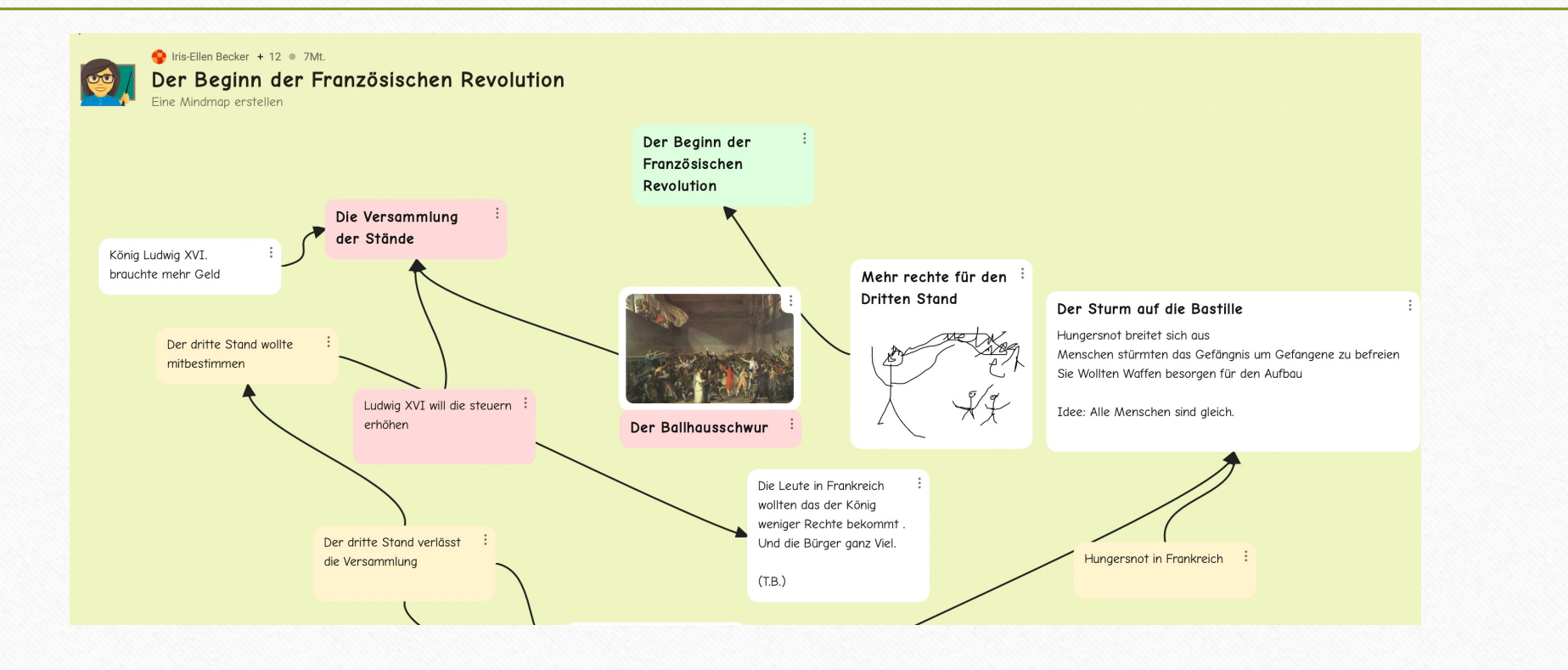

## Unterrichtsrelevante Einstellungen

- Für den Unterricht ist es wichtig, über die Kommentarfunktion zu sprechen. Es kann hilfreich sein, sie zu aktivieren, jedoch unterliegt das Kommentieren gewissen Regeln..
- Auch der Bereich Bewertung durch andere "Gefällt mir" etc. sollte besprochen werden, bevor er zum Einsatz kommt. Diese Funktion lässt sich aber ebenfalls deaktivieren.

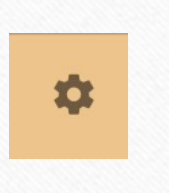

Kommentare

Betrachtern erlauben, Posts zu kommentieren?

Reaktionen

Posts gut bewerten, ihnen einen Like

geben oder Sterne vergeben?

### Einsatzszenarien

- Gemeinschaftliches Brainstorming
- Kollaborative Mindmap

...

- Sammelstelle für Lernmaterialien zu einem Thema
- Ein Klassen-Padlet mit Links und Material zum Unterricht einer Klasse

## Anwendung: Ein (freiwilliges) Mitmach-Padlet

- Tragt in diesem Padlet eure Ideen zur Anwendung von Padlet im Unterricht ein.
- Eine Spalte ist auch für Fragen vorgesehen.
- Ich bin gespannt 😇
- https://padlet.com/796g8vn2s4/3r0g0zmyppxbb4t0

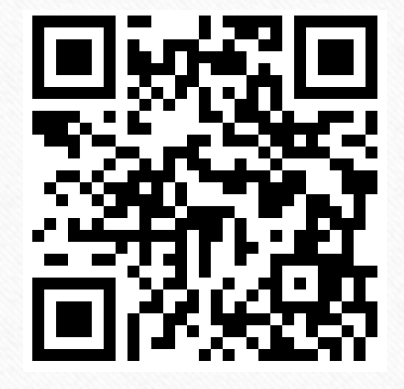

Zur Veranschaulichung noch ein Tutorial:

https://youtu.be/40YsvZhCIpo